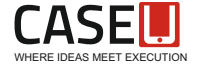

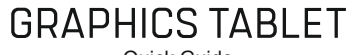

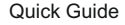

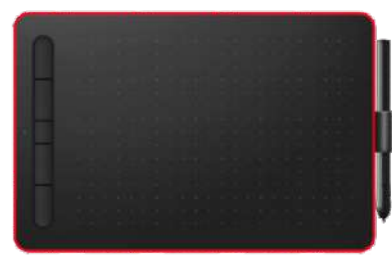

# USER'S MANUAL

Thanks for choosing CASE U graphics tablet. This product has the function of pressure sensitivity and it's a new generation of portable professional drawing tablet, which can greatly improve your work efficiency of painting and creation, and full of fun. You can freely painting and writing, depicting different lines and colors, just as the pen writes on the paper, which brings you a real shock experience. To give you a better understanding and using of your tablet, please read this user manual carefully.

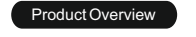

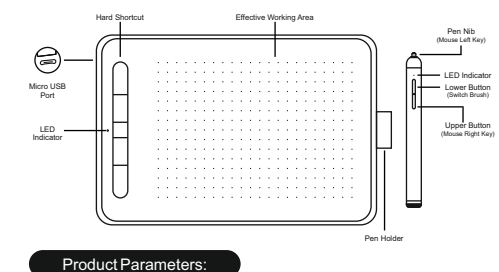

## Graphics Tablet:

Pen:

- Sensor Height: 10mm Weight: 420g
- Data Interface: Micro USB Work Area: 210\*140mm
- Reading Resolution: 5080 LPI Dimension: 297 4\*190 0\*11 8mm
- Reading Speed: 230 PPS System Requirement: Windows /Mac OS
- Touch Technology: Active electromagnetic induction Shortcut Keys: 5 customizable keys
- Weight: 12g Battery Capacity: 80mAh
- Dimension: 138.3\*11.8mm Charging Time:2~3hs
- Available Time: Continuous use for unto 200 hours ressure evel: 8192 evels
- for reference only, the final actual function is subject to the actual function of the product actually ordered and received by the customer.

# Download Driver & Installation

#### Download the Driver

Log in the website (https://caseu.in/pages/graphics-tablet-driver) to download the driver program of graphics tablet.

## 1) Windows Installation

\* Close all painting software and anti-virus software before installation. \* Double-click to run the driver, and click next step in turn according to the prompt.

| a. Click | Next > | b. Click | Install | c. Click | <u>F</u> inish |
|----------|--------|----------|---------|----------|----------------|
|----------|--------|----------|---------|----------|----------------|

\* Restart the computer after the driver installed.

#### 2) Mac Installation

\* Double click to run the driver in your download file, and click next step in turn according to the prompt. Then Go-Applications here is Graphics Tablet Driver

a. Click b. Click Install Continue c. Enter your password and then Click Install Software

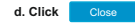

\* Please check the System Preferences > Security & Privacy > Privacy. and allow Graphics Tablet to control your computer.

 Please uninstall other manhin tables's driver and restart the comoviter before install the driver of ours . Just install the driver with the guidance of default promot. Don't change any settings, or the there will be something wrong in runnin During the process of installation it may blocked by the frewall for a few lines. Please choose "installation are software" to con-

## How to Connect

\* Connect one end of USB cable to the tablet port, the other end to PC. \* The icon in the taskbar will become colorful from grav when the connection established, and the driver interface displays 'The graphics tablet is connected' which proves that the driver has been successfully mounted on the graphics tablet. Now, the graphics tablet can be used.

housing the Makala Juni

**Graphics Tablet** 

And Address of the

(ner) (her) harons

----

#### Important Note-

- Be sure to connect the graphics tablet to the computer after the driver is installed, so as to avoid driver installation delays or errors during the identification of the hardware

- Try to reset USB cable when the device not respond

- If graphic tablet driver shortcut on desktop not working, meanwhile follow below steps: Second Street and Street and

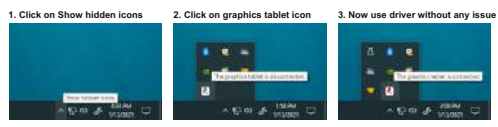

#### LED Indicator Light

The LED indicator light on the graphics tablet can indicate the running state, as follows:

- When the graphics tablet is connected to the computer, the LED indicator is always half vellow light.
- When the pen is detected in the work area or the pen button is pressed, the LED indicator is highlighted in vellow.
- When the pen presses the graphics tablet or presses the pen button in the working ea, the LED indicator will be on until the pen leave or releases the button.
- the pen moves around the available work area of the tablet, the screen cursor will
- move in accordance with the position of the pen; if exceeding effective work area. it works invalid.

# Work Area Settings

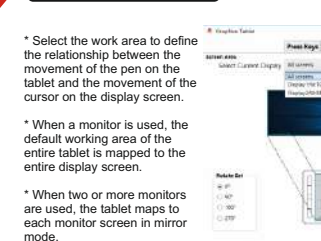

The paper laber is converted \* If you are in extended mode. you need to select the display screen in the driver that you want to map the tablet to

In the driver Settings, you can change the area in which the pen operates or by either the full board area or by proportions to the screen or by any input value.

Full Area: the correct scale and scale are not maintained. The selected tablet area is mapped to the selected display area. Drawing a circle on the tablet may create an ellipse on the display screen. This is the default setting.

Display Ratio: the correct vertical and horizontal proportions are maintained. Drawing a circle on the tablet creates a circle on the display screen. When this is selected, parts of the active area of the tablet may no longer be available, depending on your mapping Settings.

Rotate Set: You can change the orientation of the tablet instead of restricting it to the left and right. We offer a choice of up, down, left and right,

\*\*The operation procedure in Mac is similar to that in windows

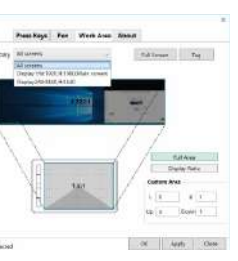

## Press Kevs Settinas

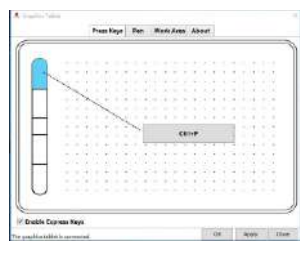

Default Value: The cursor is placed on the key or the key icon is clicked to view the default value of the hardware key.

Enable/Disable Shortcuts check/uncheck "Enable Express Kevs"

Run the program: click "browse" to locate an application to open.

| 04 = 9<br>04 = 9                                                                                            |                               |             |
|----------------------------------------------------------------------------------------------------|-------------------------------|-------------|
|                                                                                                    | Macmum 18                     | Over Viving |
|                                                                                                    |                               |             |
| 🗆 Iniciael Buttor                                                                                           | C) Selati                     |             |
| Haar later<br>8 tehtere - Stehtfater - Steel Freed<br>8 teht file - Mide hater - Steel Freed                | C) Salah<br>- Salah<br>Salah  | a take but  |
| □ Huar bits<br>= taltion = Reblaten = bool Pered<br>= bool bits = Middebare = bool belacted<br>= bool bools | Distants<br>Second laboration | a brickhof  |

#### Customization

Click the shortcut key, and then click the corresponding value, and the shortcut key function setting window pops up to customize the key function. Click the main interface window again to confirm or apply the key to make it effective.

#### Switching screens:

switching screens can be used on multiple display systems. This feature allows you to use digital tablets on all monitors or one monitor at a time

## Pen Introduction

The Tip double-click: Double-click the pen on the effective working area of the tablet is equivalent to double click the function of the left mouse button. When you touch the pen for the first time, please execute another pen touch as soon as possible.

Hardware Button Function: The pen button is similar to the mouse button function. This function is realized by the pen tip and two keys. The pen tip is the function of the left mouse button. The first button defaults to the letter E, and the second button defaults to the right mouse button.

Page Scrolling Function: The pen has the same page scrolling function as the general mouse. Set the first button as the middle button of the mouse to scroll the page by moving the pen in the effective working area of the tablet.

Placement of Pen; When the pen is not in use, do not let the nib touch anything, especially do not let the nib face down in the pen holder or other container, because the nib has a precise sensing structure touch can easily cause damage to the internal precision components. When not in use, place the pen in the pen socket or flat on the desk. Placing a pen on a tablet when not in use can interfere with the use of other on-screen cursor positioning devices and may prevent your computer from going to sleep.

\*Do not use more than two devices at the same time to avoid mouse cursor confusion or no movement

Charging for Pen: Upplug the silicon USB cover and then connect one end of USB cable to the pen charging port, the other end to PC. When charging, the red indicator light is on: if complete charged the indicator light goes off.

Sleep and Awake: If out of use about 5-7 minutes, the pen will go asleep. You can draw again to awake it

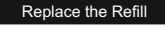

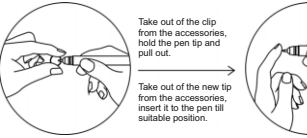

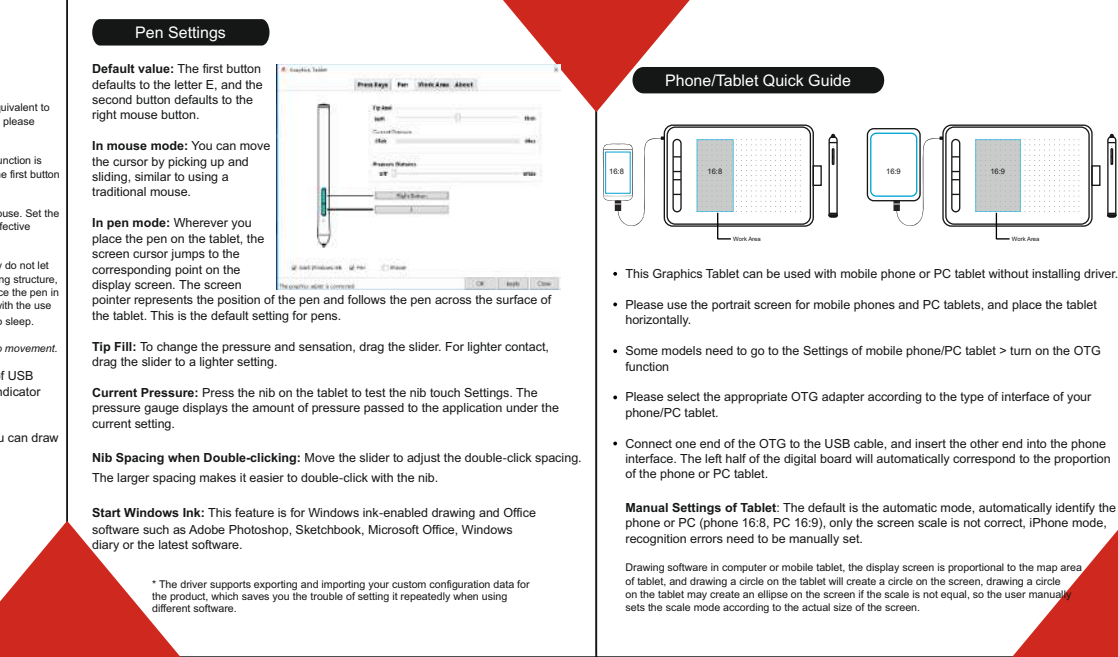

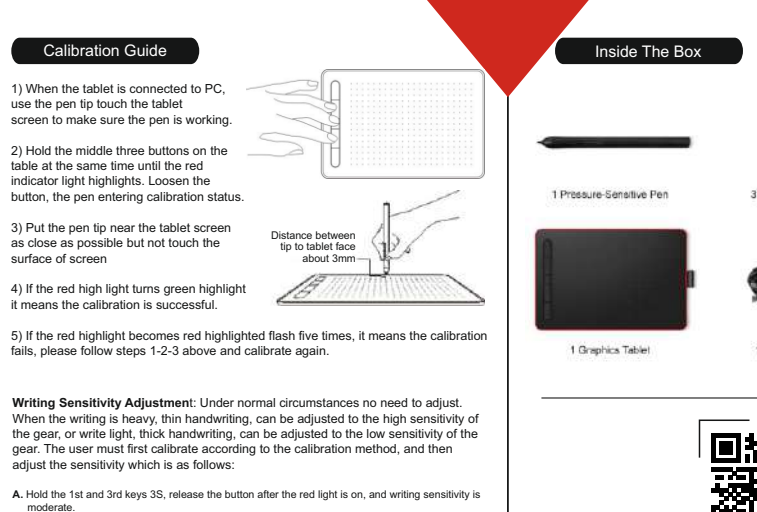

B. Continue to hold 1S till green light and release the button, so the writing sensitivity is low. C. Continue to hold 1S and release the button after the red light is on, so the writing sensitivity is high.

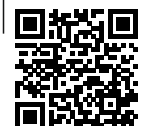

Scan OR Code to download Graphics Tablet Driver

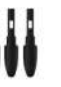

3 Replacement Refile

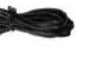

1 Micro USB Cable

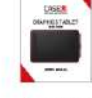

ALC: N

1 Nip Changer

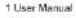

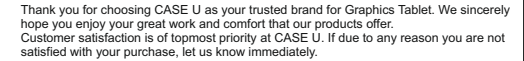

WHERE IDEAS MEET EXECUTION

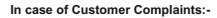

Contact: Customer Care Executive (CCE) Customer Care Number: +91 93159 83114 Email: support@caseu.in

#### We are Social. Follow us on:-

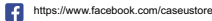

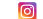

https://www.instagram.com/caseustore

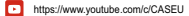

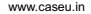